## 下見積の査定金額の端数調整の設定を変更したい場合の対処方法

下見積の査定金額の端数調整の設定を変更したい場合の対処となります。

1. オプション - 物件設定を開きます。

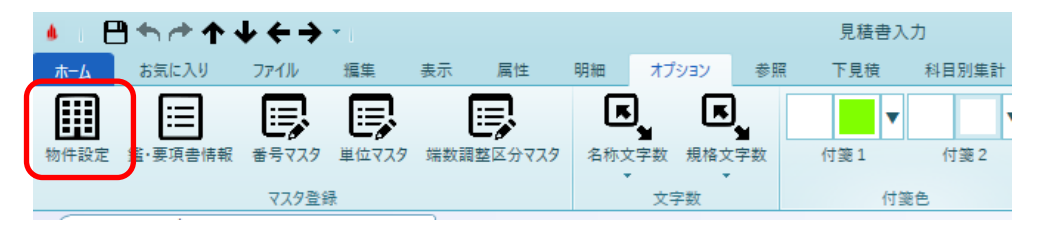

2. 下見積端数調整より、端数調整に使用したい区分を選択します。 ※選択した設定で、端数の調整が行われます。

※端数調整区分のマスターについては、よくある質問の以下をご確認ください。 【COMPASS-SS】 端数調整区分のパターンを追加したい。

|                                           | 物件設定(物件)  |                          |         |                                        |              |                                         |            |            |                                        |                          |                | - 0     | 23     |  |
|-------------------------------------------|-----------|--------------------------|---------|----------------------------------------|--------------|-----------------------------------------|------------|------------|----------------------------------------|--------------------------|----------------|---------|--------|--|
| 物件コード                                     |           |                          |         |                                        |              |                                         |            |            |                                        |                          |                |         |        |  |
| 物件名称1 (仮称)                                | 協学ビル新築工事  |                          |         |                                        |              |                                         | 物件实施 2     |            |                                        |                          |                |         |        |  |
|                                           | 911 H-19- | -                        |         |                                        |              |                                         |            |            |                                        |                          |                |         |        |  |
| 名称楣文字数                                    |           |                          |         |                                        | [            | 32文字                                    | *          | 規格開始行区     | 7分                                     | TE                       |                | -       |        |  |
| 印刷硅构笔制                                    |           | ない                       | 88      | 明細追加時期定端数調整                            |              |                                         | 整数 (切り     | 捨1 ▼       | 昭綱追加陸即                                 | - 100                    | (切り捨)          | 1 .     |        |  |
| F                                         |           | 0.0                      | - 91    | 明白之后的现在的武器正                            |              |                                         | 12 MA (97) |            | ·///////////////////////////////////// | UAC 112 명원에 11 8A 84 11E |                | (4) 710 |        |  |
| 成正数重丸の小数点竹数区分                             |           | -                        | · 57    | 以上数重端数兆の方法区分<br>(10世上記号)(こと)(10世)(10世) |              |                                         | L -        | •          |                                        |                          |                |         |        |  |
| 印菲区計行名称印刷区分                               |           | \$<br>                   | - EU    | 印譯内訳計行名称印刷区分                           |              | l                                       | 96         | •          | _                                      |                          |                |         |        |  |
| 小々計行名称 小 /                                | 々計        | 小計行                      | f名称 小計  |                                        | _            | 計行名称                                    |            | ₽†         |                                        | 中計行名称                    | 中 計            |         | _      |  |
| 大計行名称 大                                   | Ħ         | 合計行名称                    |         | 合 計                                    |              | 改計行名称                                   |            | 改 計        |                                        | 総計行名称                    | 総計             | ł       |        |  |
| 参考計行参考                                    | 考計        | 消費行名称                    |         | 消費税                                    |              | 内部計行名称                                  |            | 内部計        |                                        | 外部計行名称                   | 外部計            |         |        |  |
| 割掛・シミュレーション既定                             | 設定        |                          |         |                                        |              |                                         |            |            |                                        |                          |                |         |        |  |
| ✓ 数量をコピーする ✓ 単位をコピーする                     |           |                          |         |                                        |              | ■ 単価をコピーする                              |            |            |                                        |                          |                |         |        |  |
| ✓ マスタ単位をセットする                             |           | ✓ 別紙明細実行指定を実行する          |         |                                        |              |                                         |            |            |                                        |                          |                |         |        |  |
| □−ド検索条件                                   |           | 全文字一致の オマリン 明細単価ヤット条件    |         |                                        |              | 明細単価=¥0の ▼                              |            |            | 単価マスタ採用                                | 単価                       | A              | •       |        |  |
| 単価マスタ採用単価掛率                               |           | 100.00<br>単価マスタ採用単価NET提出 |         |                                        |              | 区分 NET 🔹                                |            |            |                                        |                          |                |         |        |  |
| 建築研定端数調整                                  |           | 数(切り捨て                   | <br>▼ 端 | 数丸め方法                                  |              |                                         | 切り捨て ▼     |            | 丸め小数点桁数                                |                          | 積算             | 基準      | -      |  |
| 下目藉誤對調數                                   |           | 建築シミュレーマ                 |         |                                        |              |                                         |            |            | 2002-3-SAAM(1).                        |                          |                |         |        |  |
| (1995年1997年1997年1997年1997年1997年1997年1997年 |           |                          |         |                                        |              |                                         |            |            |                                        |                          |                |         |        |  |
| 消费利率                                      | 10 %      | % 消費税力め 切り捨て ▼           |         |                                        |              | A 一 一 一 一 一 一 一 一 一 一 一 一 一 一 一 一 一 一 一 |            |            | ☆サンブル                                  | 7                        |                |         |        |  |
| /h3clut                                   | 10 11     | 753-6172-44              |         | -                                      |              |                                         |            |            |                                        | ===                      |                |         |        |  |
| 利力約 (日辞書11年)                              |           | NET                      | 提出      | 予備1<br>マ供1                             | 予備2<br>マ/#-0 | ]<br>                                   | ☞備3<br>つ   | 予備4<br>又供4 | 予備 5<br>又供 5                           | 予備 6<br>又供 c             | 予備 7<br>マ (# マ | ディ      | 備8     |  |
| 列右称 (見積音入力画画)<br>別悲呂奈 (目徒寺) 力画面)          |           | /定                       | A 38+D  | 丁/)周 I                                 | 丁")度 Z       | 7'/#                                    | 3          | 丁/周 4      | 了/用 C<br>A 381+D                       | 丁/周 0                    | 丁/順 /          | 7188    | C+ 55. |  |
| 数量既定NFT提出区分                               |           |                          |         | 巴堪バ<br>▼                               | 日進八          |                                         | 5/E3/( )   |            |                                        |                          |                | , 8.    |        |  |
| 単価既定NET提出区分                               |           | • •                      |         | -                                      |              | •                                       | *          | Ψ.         | -                                      |                          | • •            |         |        |  |
| •                                         |           |                          |         |                                        |              |                                         |            |            |                                        |                          |                |         |        |  |
|                                           |           |                          |         |                                        |              |                                         |            | ок         |                                        | +1                       | キャンセル          |         |        |  |

以上で終了です。 上記手順にて解決できない場合には、弊社窓口までお問合せ下さい。